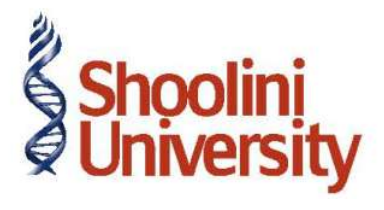

#### Course Code – COM (H) 211

Lecture 25

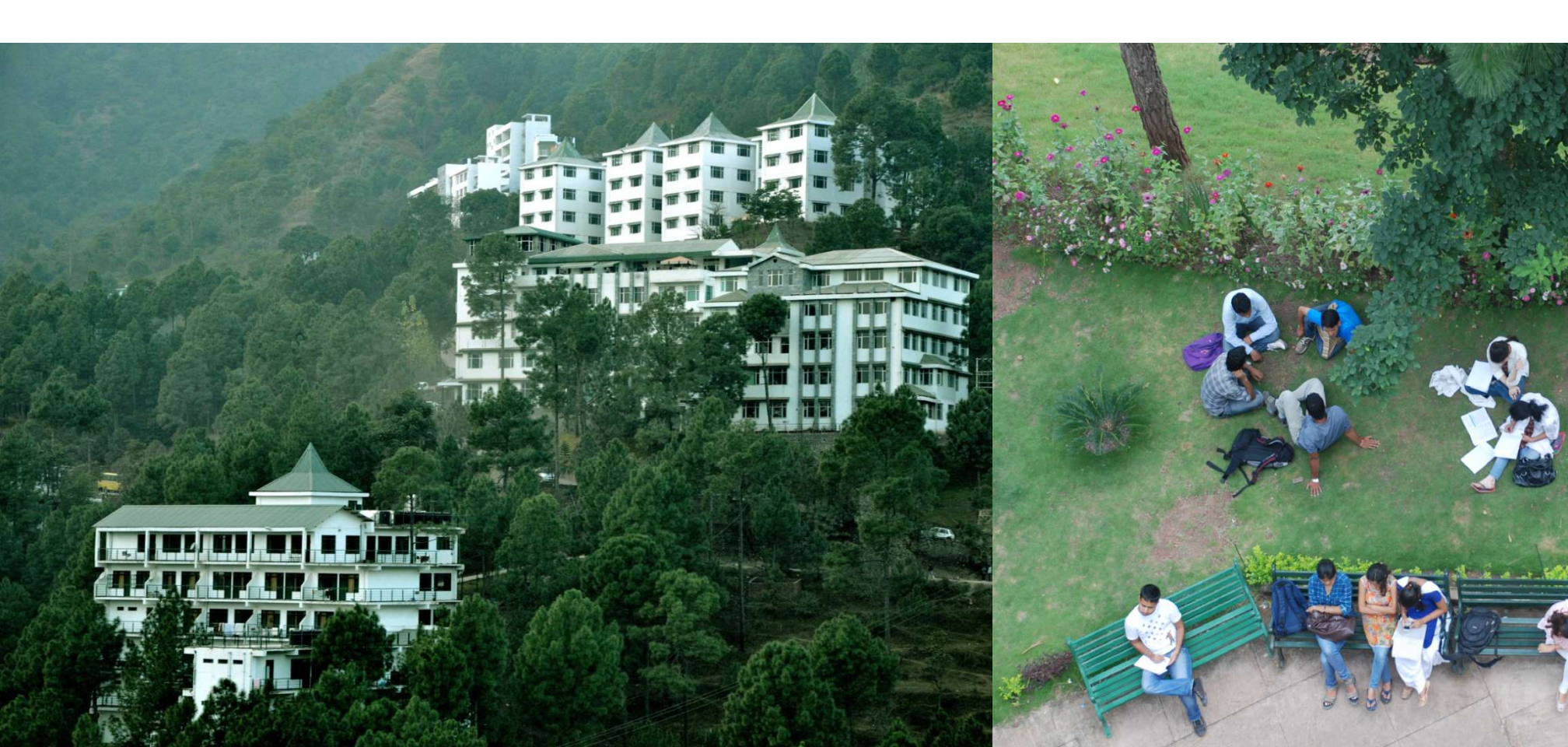

## **Advance Accounting in Tally – Account**

On 1-07-2009, raise a sales invoice on New Buyer for 1 Nos of New Stock Item @ Rs. 1,000 vide Bill/001.

Go to Gateway of Tally > shut National Traders and select Indus Enterprises Set up :

- Create a ledger New Buyer under Sundry Debtor; Set Yes to Maintain balances billbybill; Credit Period - leave it blank.
- Create an item New Stock Item under Primary Stock Group with an opening balance of 100 Nos and rate Rs. 500stored in the Bangalore godown.

#### Step 1 : Create Sales Invoice

- 1. Raise a sales invoice on 1-07-2009 on **New Buyer** for Rs. 1,000
- 2. Select New Stock Item 1 Nos @ Rs. 1,000.
- 3. Type bill reference as New Ref Bill/001.
- 4. Create Sales ledger, if not created.

## **Advance Accounting in Tally – Account**

- 2. Similarly, create 3 sales invoices on New Buyer
- On 2nd December for Rs. 8,000 (Bill reference Bill/002)
- On 3rd December for Rs. 14,000 (Bill reference Bill/003)
- On 6th December for Rs. 4,000 (Bill reference Bill/004)
- Stock Item will be New Stock Item and quantity for the above 3 sales bills will be 8 Nos, 14
  Nos and 4 Nos respectively

#### Step 2 : Create Receipt Voucher

- 1. Make a Receipt entry on 7th July for Rs. 15,000 received by cheque. (This is to indicate money received from **New Buyer**).
- 2. In the **Bill-wise details** screen, select **On Account** as the details of the sales bills to be cleared are not provided.

# Thank You